# **USER MANUAL**

# How to Apply for Research Promotion Scheme (RPS)

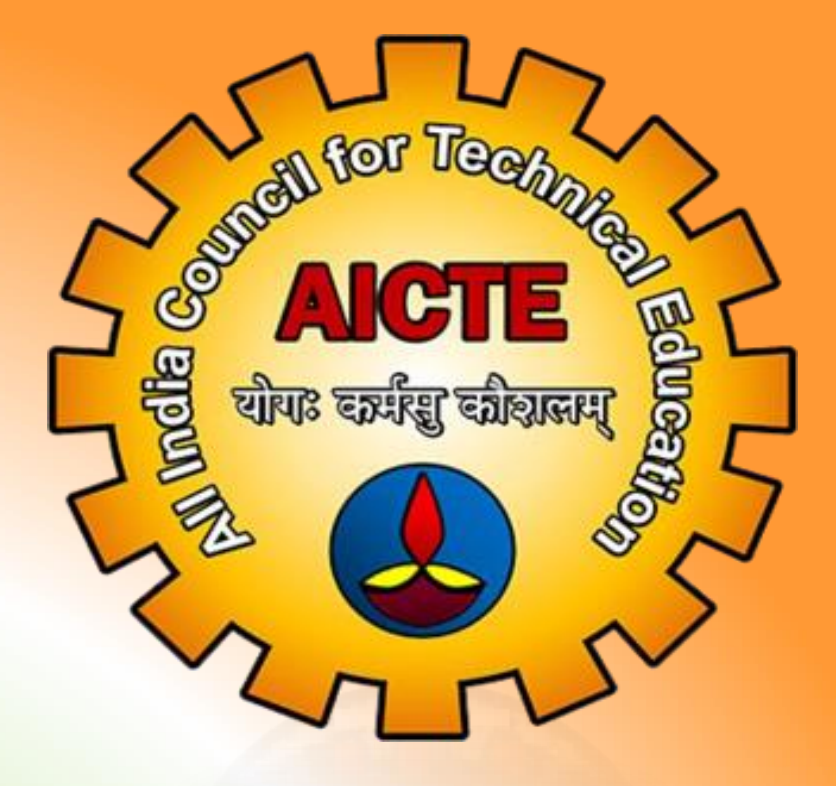

ALL INDIA COUNCIL OF TECHNICAL EDUCATION NEW DELHI - 110070

# **List of Contents**

| Icons for Button              | 3    |
|-------------------------------|------|
| AICTE Portal Login            | 4    |
| Steps to fill the Application | 5-14 |

#### **IMPORTANT NOTE**

Institutions who would like to apply for "Research Promotion Scheme" and its variants please check scheme document on the website. In a single scheme document, all the variants are mentioned.

## **IMPORTANT INSTRUCTION**

Faculty can only apply through login credentials of the institute. Provision for new registration is not available.

## Icons for the Buttons

Please refer following table to avoid any confusion with buttons while using the portal

| Sr. | Icons          | Meaning                                                 |  |  |  |  |
|-----|----------------|---------------------------------------------------------|--|--|--|--|
| No. |                |                                                         |  |  |  |  |
| 1   | ځ              | Save Record                                             |  |  |  |  |
| 2   | +              | New Record                                              |  |  |  |  |
| 3   |                | Delete Record                                           |  |  |  |  |
| 4   |                | Search Record                                           |  |  |  |  |
| 5   | E              | Expand                                                  |  |  |  |  |
| 6   | 5 0            | List of record                                          |  |  |  |  |
| 7   | $\mathbf{eta}$ | Navigation to next record in list                       |  |  |  |  |
| 8   | न खु योगः      | Navigation to previo <mark>us reco</mark> rd in<br>list |  |  |  |  |
| 9   | €              | Navigation to next set of records<br>in list            |  |  |  |  |
| 10  | •              | Navigation to first set of records<br>in list           |  |  |  |  |
| 11  | Θ              | Navigate to last record                                 |  |  |  |  |
| 12  | •              | Navigate to first record                                |  |  |  |  |

### **AICTE portal login**

#### Step 1:- Visit the AICTE website <u>https://www.aicte-india.org</u>

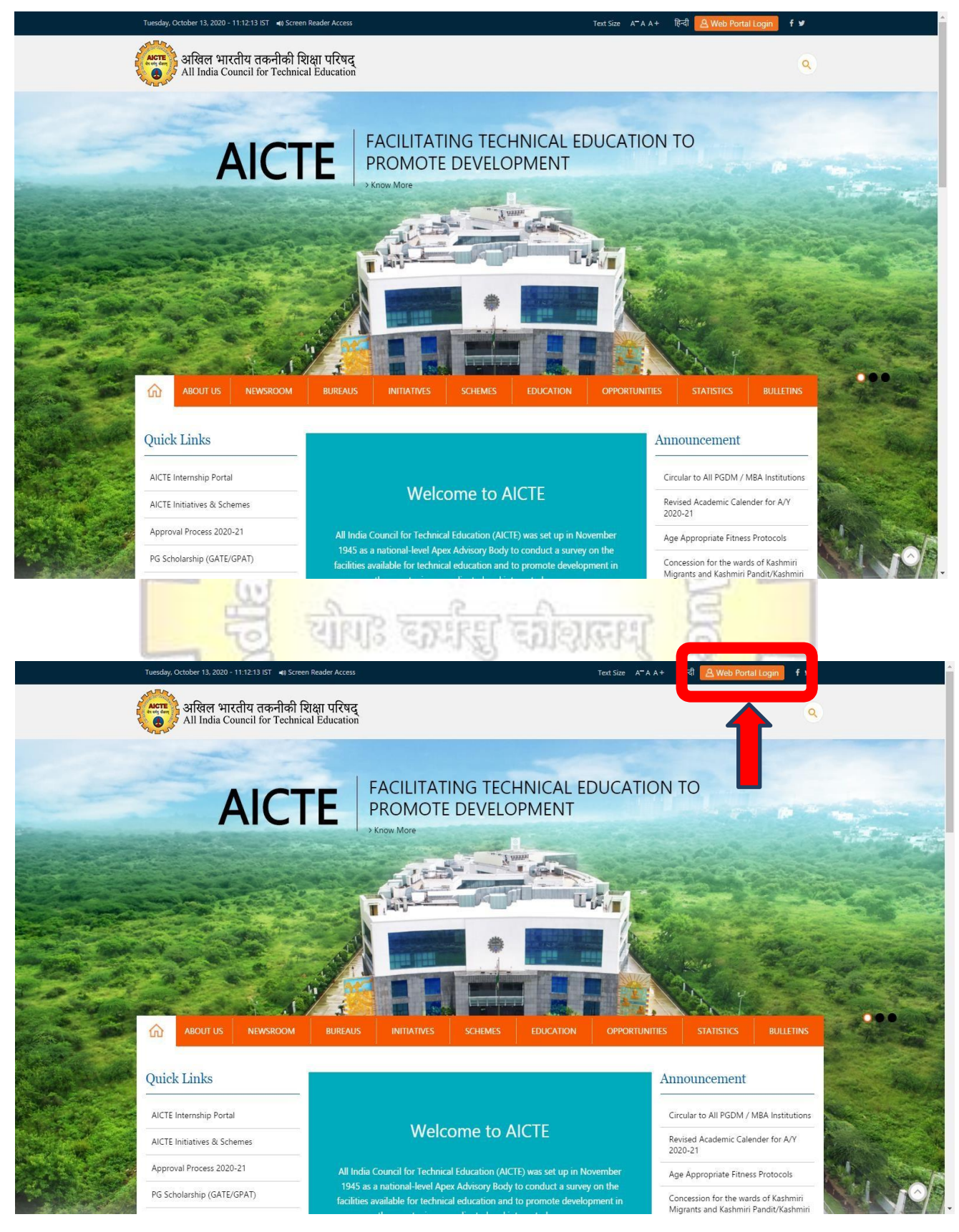

Step 2: - Click on the "Web Portal Login" button.

Step 3: - Login to AICTE portal with your **institute's credentials**.

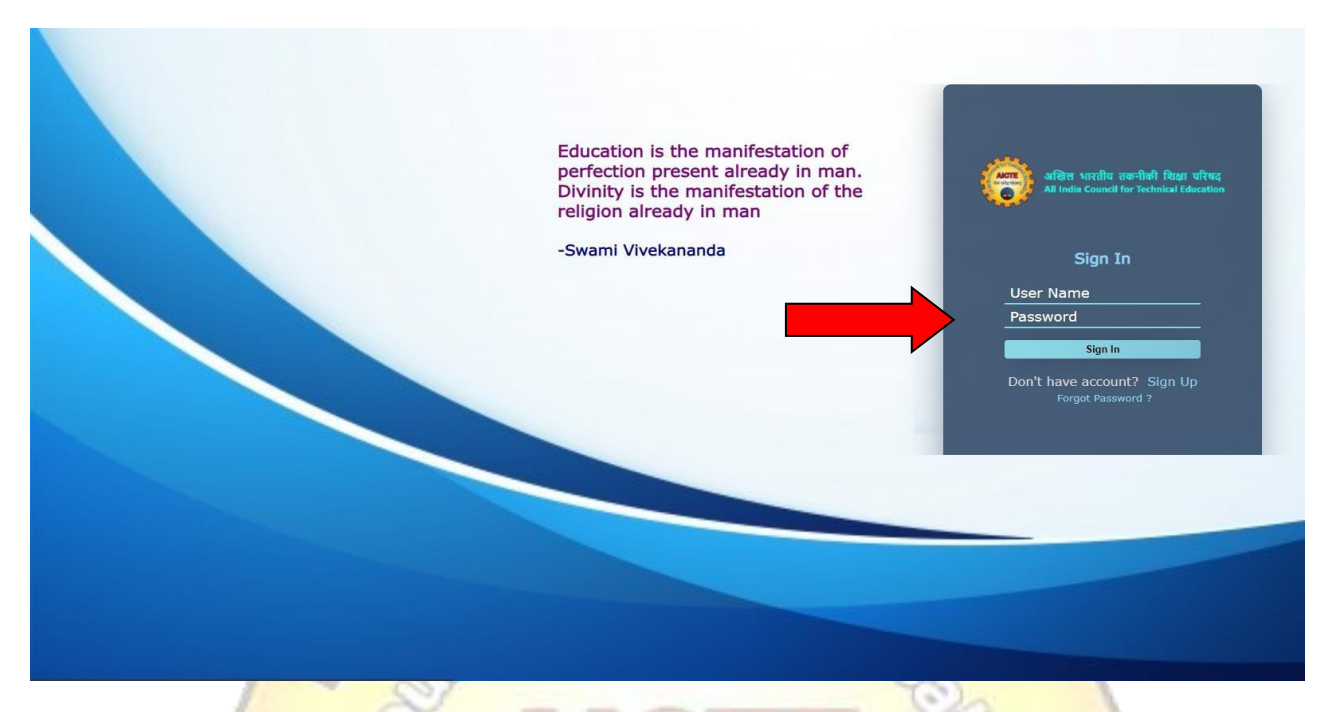

Step 4: -After successful logging the home page of the institute appear.

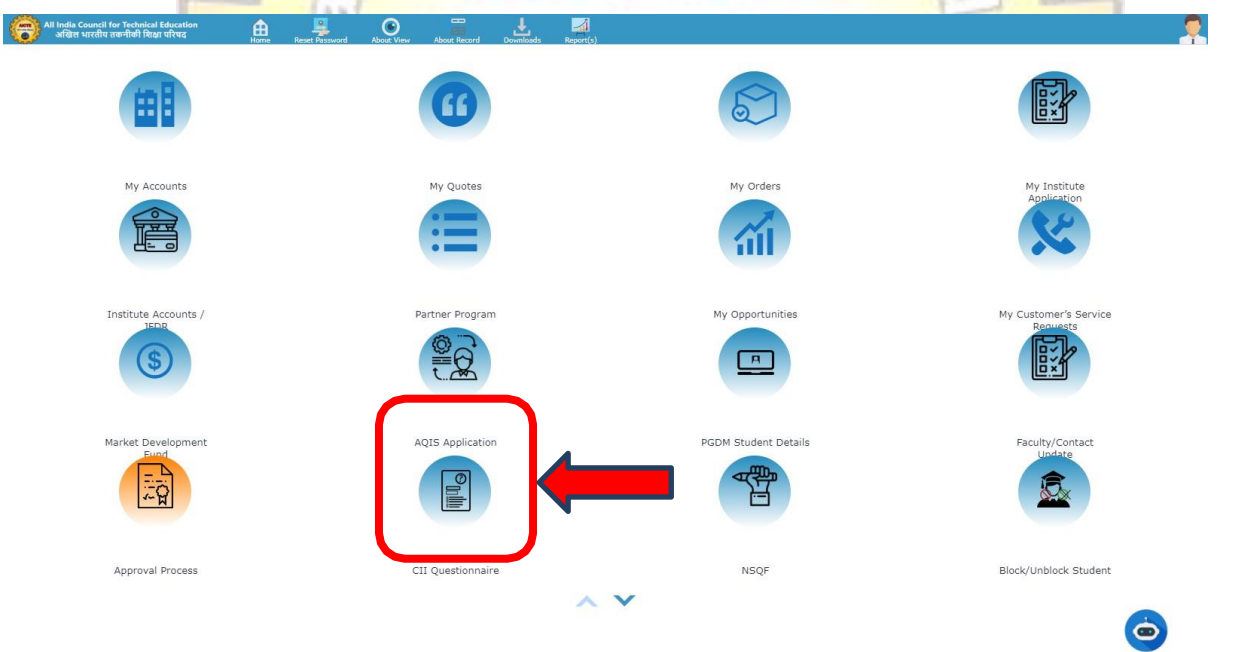

Ó

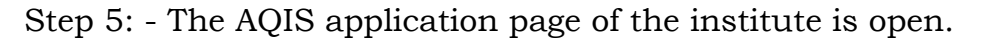

- AQIS Detail Application 
  AQIS Application 
  AQIS Application- Institute Details
- + All AQIS Application Information
- + AQIS Document Attachment
- + Details of earlier grants awarded to the Institute

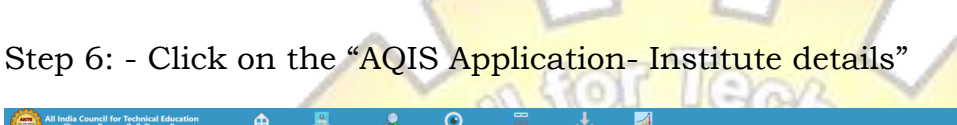

| 0.0 | अखिल भारतीय तकनीकी शिक्षा परिषद | Home   | Reset Password | New Query | About View | About Record | Downloads | Report(s) |  |  |
|-----|---------------------------------|--------|----------------|-----------|------------|--------------|-----------|-----------|--|--|
| QIS | Detail Application 🛛 🔻          |        |                |           |            |              |           |           |  |  |
|     |                                 |        |                |           |            |              |           |           |  |  |
| +   | AQIS Application- Institu       | te Det | ails 👘         |           |            |              |           |           |  |  |
| _   |                                 |        |                |           | _          |              |           |           |  |  |
|     |                                 |        |                |           |            |              |           |           |  |  |
| +   | All AOIS Application Info       | rmatic | in             |           |            |              |           |           |  |  |

- + AQIS Document Attachment
- + Details of earlier grants awarded to the Institute

Step 7: - Institute and Bank Details will auto populate in "AQIS Application – Institute Details" Please check and update according to changes.

Note: - 1) Bank Account should be Saving Account.

2) Account holder name should not be personal name.

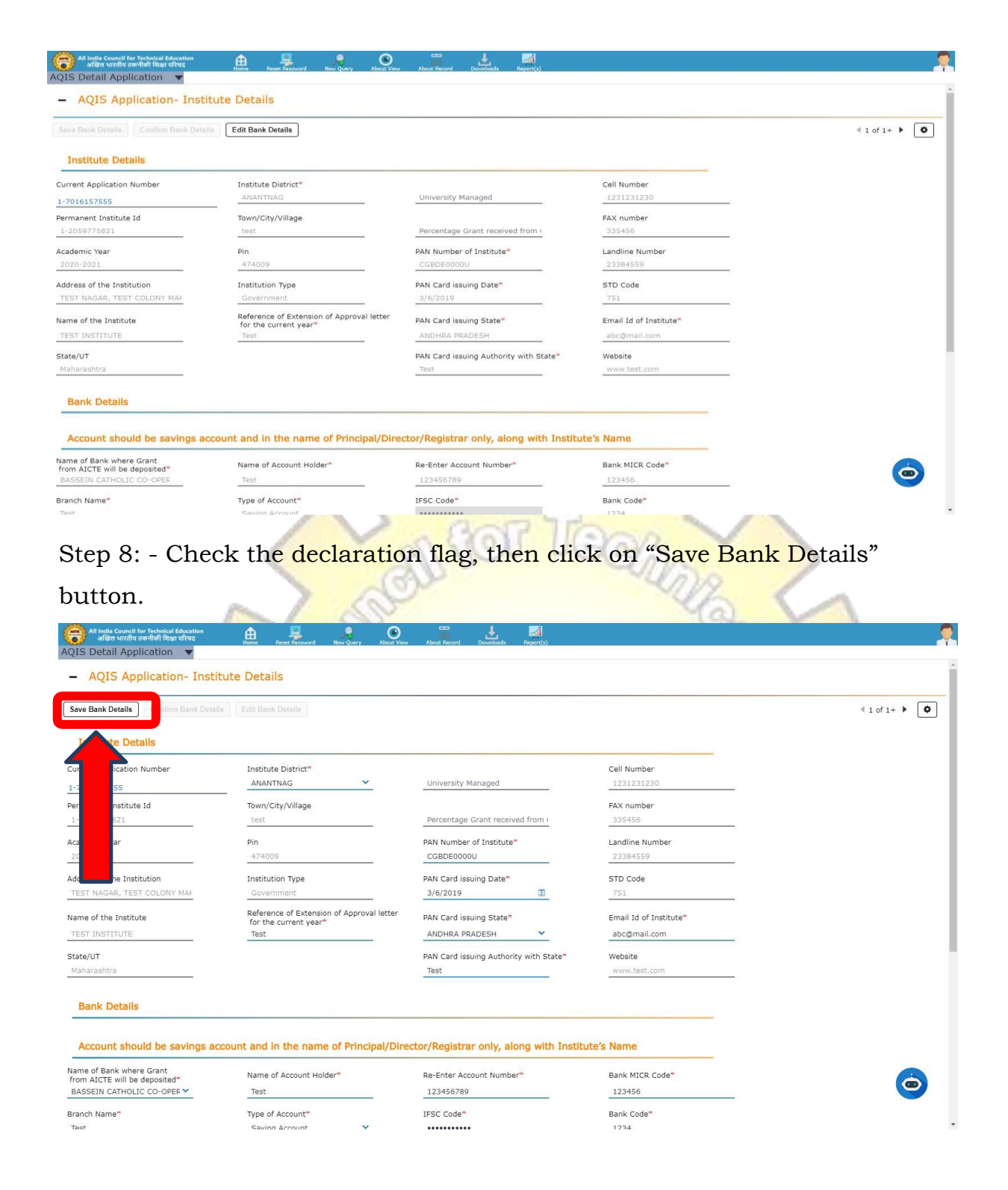

Step 9: - To confirm the bank details entered, kindly click on the "Confirm Bank Details" button.

| All India Council for Technical Education<br>अखिस भारतीप तकनीकी शिक्षा परिषद<br>AOIS Detail Application 🔍  | Home Reset Password New Query About View                           | About: Record Downleads Report(5)                         |                           |               |
|----------------------------------------------------------------------------------------------------|--------------------------------------------------------------------|-----------------------------------------------------------|---------------------------|---------------|
| - AQIS Application- Inst                                                                                   | titute Details                                                     |                                                           |                           | Í             |
| Save Bank Details Confirm Bank Deta                                                                        | ails dit Bank Details                                              |                                                           |                           | 4 1 of 1+ 🕨 🗘 |
| Institute Details                                                                                          |                                                                    |                                                           |                           |               |
| Current Application Number                                                                                 | Institute District*<br>ANANTNAG                                    | University Managed                                        | Cell Number<br>1231231230 |               |
| Permanent Institute Id                                                                                     | Town/City/Village                                                  |                                                           | FAX number                |               |
| Academic Year                                                                                              | Pin                                                                | Percentage Grant received from ( PAN Number of Institute* | Landline Number           |               |
| 2020-2021                                                                                                  | 474009                                                             | CGBDE0000U                                                | 23384559                  |               |
| Address of the Institution                                                                                 | Government                                                         | PAN Card issuing Date"<br>3/6/2019                        | STD Code<br>751           |               |
| Name of the Institute                                                                                      | Reference of Extension of Approval letter<br>for the current year" | PAN Card issuing State"                                   | Email Id of Institute*    |               |
| State/UT                                                                                                   | lest                                                               | ANDHRA PRADESH<br>PAN Card issuing Authority with State*  | Website                   |               |
| Maharashtra                                                                                                |                                                                    | Test                                                      | www.test.com              |               |
| Bank Details                                                                                               |                                                                    |                                                           |                           |               |
|                                                                                                    |                                                                    |                                                           |                           |               |
| Account should be savings a                                                                                | account and in the name of Principal/Dire                          | ctor/Registrar only, along with Institu                   | ite's Name                |               |
| from AICTE will be deposited*<br>BASSEIN CATHOLIC CO-OPER                                                  | Name of Account Holder"<br>Test                                    | 123456789                                                 | 123456                    | <b>(</b>      |
| Branch Name"                                                                                               | Type of Account"                                                   | IFSC Code*                                                | Bank Code*                |               |
| details will b                                                                                             | be be <mark>come read</mark> or                                    | nly mode.                                                 |                           | E -           |
| Step 11: - C                                                                                               | lick on the "All A                                                 | QIS Application                                           | Information"              | ã _           |
| All India Council for Technical Education<br>এত্তিল भारतीय तरूनीकी चिक्षा परिषद<br>AQIS Detail Application | n 🔒 🖳 Kome Reset Password New Query About V                        | /ew About Record Downloads Report(s)                      |                           |               |
| + AQIS Application- Ir                                                                                     | nstitute Details                                                   |                                                           |                           |               |
| + All AQIS Application                                                                                     | Information                                                        |                                                           |                           |               |
| + AQIS Document Atta                                                                                       | achment                                                            |                                                           |                           |               |
| + Details of earlier gra                                                                                   | ants awarded to the Institute                                      |                                                           |                           |               |
| Step 12: -(<br>Declaration                                                                                 | Click on the "<br>Certificate                                      | Download Mar                                              | ndate Form"               | and "Download |
| All India Council for Technical Education<br>Addits unreflui comfaith Rean ultura                          | n 🔒 📮 C                                                            | ) 🛃 🏹<br>Jiaw Develoada Report(s)                         |                           |               |
| + AQIS Application - Ir                                                                                    | nstitute Details                                                   |                                                           |                           |               |
| - All AQIS Application                                                                                     | Information                                                        |                                                           |                           |               |

ich the form belo

Approx.Limit of Funding

nts Tab

No Records

•

+ = = []

AQIS Applicatic Status AQIS Schemes Created On Duration

PI

ownload Mandate Form Download Declaration Cerricate

Please click on AQIS Application Id to fill more details related to Scheme and Submit the Application

## Step 13: - Click on the "AQIS Document Attachment"

| AQIS Detail Application  AQIS Application- Institute Details                                                                                                    |
|----------------------------------------------------------------------------------------------------|
| + All AQIS Application Information                                                                                                    |
|                                                                                                    |
| AQIS Document Attachment                                                                                                    |
| + Details of earlier grants awarded to the Institute                                                                                                    |
| Step 14: - Click on the new record ( +)button.                                                                                                    |
| All India Council for Technical Education <u>All India Council for Technical Education</u> <u>All India Council for Technical Education</u> AGIS Detail Application |
| + AQIS Application- Institute Details                                                                                                    |
| + All AQIS Application Information                                                                                                    |
| - AOIS Document Attachment                                                                                                    |
| No Records ** 💽 🔳                                                                                                    |
| Type Attachment Na Size (In Bytes) Type Modified Comments                                                                                                    |
| <ul> <li>         • • • • • • • • • • • •     </li> <li>         + Details of earlier grants awarded to the Institute     </li> </ul>                               |
| Step 15: - After attaching the Mandate form, click on the save ( <sup>()</sup> ) button.                                                                            |
| Note: - Please attach Verified Bank Mandate Form scanned PDF format                                                                                                 |
| (Maximum <mark>Size10 MB).</mark>                                                                                                    |
| ADIS Detailed Annication                                                                                                    |
| + AQIS Application- Institute Details                                                                                                    |
| + All AQIS Application Information                                                                                                    |
|                                                                                                    |
|                                                                                                    |
| T C Comment Ner Size (In Bytes) Type Modified Comments Decument Ner Size (In Bytes) Type Modified Comments Teacher form                                             |
| Mandate Form New Mandat743,160 pdf 13/10/2020 0 (Mell Later IN III)                                                                                                 |

Note: Download mandate form and certificate of declaration from the highlighted tab and upload them in the section of AQIS document attachments and after that also fill Details of earlier gran

### **Application for 'Research Promotion Scheme'**

### • Initiating New application

Step 1: - After uploading the attachment of mandate form, Click on the "All AQIS Application Information"

| All India Council for Technical Education<br>अखिल भारतीय तकनीकी सिक्षा परिषद<br>QIS Detail Application 🔻                                | Home           | Reset Password / | Rew Query About Vie   | w About Record       | Downloads                | Report(-)                   | я. |
|----------------------------------------------------------------------------------------------------|----------------|------------------|-----------------------|----------------------|--------------------------|-----------------------------|----|
| + AQIS Application- Institu                                                                                                    | te Detail      | s                |                       |                      |                          |                             |    |
| All AQIS Application Info                                                                                                    | rmation        |                  | )                     |                      |                          |                             |    |
| AQIS Document Attachm                                                                                                    | ient           |                  |                       |                      |                          |                             |    |
| <ul> <li>Details of earlier grants</li> </ul>                                                                                           | awarded        | to the Inst      | titute                |                      |                          |                             |    |
| Step 2: - Clic                                                                                                    | ck or          | n the            | new re                | ecord                | (-+                      | )button.                    |    |
| All India Council for Trebnical Education<br>wear wreathe northol Falser without<br>AQIS Detail Application V<br>+ AQIS Application- In | stitute D      | etails           | d New Query A         | bout View Down       | leads Report<br>Press F1 | a)<br>I to exit full screen |    |
| <ul> <li>All AQIS Application</li> </ul>                                                                                                | Informat       | ion              |                       |                      |                          |                             |    |
| +<br>Please Download Mandate For                                                                                                    | m/Declaratio   | Download I       | Declaration Certifica | te<br>ch the form be | elow in Atta             | chments Tab                 |    |
| Please click on AQIS Application                                                                                                    | n Id to fill r | more details re  | elated to Scheme      | e and Submit         | the Applicat             | ion                         |    |
| AQIS Applicatic Status AQIS Sc                                                                                                    | hemes Create   | ed On Duratio    | on Approx.Lin         | nit of Funding       |                          | No Records                  | •  |
|                                                                                                    |                |                  |                       |                      | • •                      | 0000                        |    |
| + AQIS Document Atta                                                                                                    | chment         |                  |                       |                      |                          |                             |    |
| + Details of earlier gra                                                                                                    | nts awar       | ded to the       | Institute             |                      |                          |                             |    |
|                                                                                                    |                |                  |                       |                      |                          |                             |    |

SA D

Ó

Step 3: - Select the "RPS-Research Promotion Scheme" in AQIS Schemes dropdown.

Step 4: - Click on AQIS Application ID

| All AQIS Application - Institute Details All AQIS Application Information                                                                                                    | All India Council for Technical Education<br>এবিল থাবোঁঘ বক্ষণীকী বিশ্বা ঘৰিব<br>AOIS Detail Application | Reset Password New Query Abou     | Verue Abace Brend Developing Report () |   |
|----------------------------------------------------------------------------------------------------|----------------------------------------------------------------------------------------------------|-----------------------------------|----------------------------------------|---|
| <ul> <li>All AQIS Application Information</li> <li> <ul> <li>All AQIS Application Information</li> </ul> </li> <li> <ul> <li></li></ul></li></ul>                                                                                                    | + AQIS Application- Institute Det                                                                        | ails                              | Press [11] to exit full screen         |   |
| <ul> <li>+ ■ △ Download Mandate Form Download Declaration Certificate</li> <li>Please Download Mandate Form/Declaration Certificate, after filling attach the form below in Attachments Tab</li> <li>Please click on AQIS Application Id to fill more details related to Scheme and Submit the Application</li> <li>AQIS Schemes Created On Duration Approx.Limit of Funding</li> <li>Le933525101</li> <li>C ① ② ③ ③ ③</li> <li>+ AQIS Document Attachment</li> <li>+ Details of earlier grants awarded to the Institute</li> </ul>                                                                                                    | - All AQIS Application Informatio                                                                        | n                                 |                                        |   |
| Please Download Mandate Form/Declaration Certificate, after filling attach the form below in Attachments Tab Please click on AQIS Application Id to fill more details related to Scheme and Submit the Application I - 1 of 1  Please click on AQIS Schemes Created On Duration Approx.Limit of Funding Please States AQIS Schemes Created On Duration Approx.Limit of Funding Please States AQIS Schemes Created Approx.Limit of Funding Please States AQIS Schemes Created Approx.Please Approx.Pl | + 🖻 🌣 🔍 Download Mandate Form                                                                            | Download Declaration Certificate  | ]                                      |   |
| Please click on AQIS Application Id to fill more details related to Scheme and Submit the Application                                                                                                    | Please Download Mandate Form/Declaration                                                                 | Certificate, after filling attach | the form below in Attachments Tab      |   |
| 1 - 1 of 1       Image: Created On Duration Approx.Limit of Funding         1-8033525101       12 Months       400,000         Image: Image: Created On Duration Approx.Limit of Funding       Image: Created On Duration Approx.Limit of Funding         Image: Created On Duration Approx.Limit of Funding       Image: Created On Duration Approx.Limit of Funding         Image: Created On Duration Approx.Limit of Funding       Image: Created On Duration Approx.Limit of Funding         Image: Created On Duration Approx.Limit of Funding       Image: Created On Duration Approx.Limit of Funding         Image: Created On Duration Approx.Limit of Funding       Image: Created On Duration Approx.Limit of Funding         Image: Created On Duration Approx.Limit of Funding       Image: Created On Duration Approx.Limit of Funding         Image: Created On Duration Approx.Limit of Funding       Image: Created On Duration Approx.Limit of Funding         Image: Created On Duration Approx.Limit of Funding       Image: Created On Duration Approx.Limit of Funding         Image: Created On Duration Approx.Limit of Funding       Image: Created On Duration Approx.Limit of Funding         Image: Created On Duration Approx.Limit of Funding       Image: Created On Duration Approx.Limit of Funding         Image: Created On Duration Approx.Limit of Funding       Image: Created On Duration Approx.Limit of Funding         Image: Created On Duration Approx.Limit of Funding       Image: Created On Duration Approx.Limit of Funding                                                                                                    | Please click on AQIS Application Id to fill more                                                         | re details related to Scheme a    | nd Submit the Application              |   |
| AQIS Schemes Created On Duration Approx.Link of Funding 1:8935525101 0 0 0 0 0 0 0 0 0 0 0 0 0 0 0 0 0 0                                                                                                    |                                                                                                    |                                   | 1 - 1 of 1                             | • |
| AQIS Document Attachment     Details of earlier grants awarded to the Institute                                                                                                    | AQIS Application Id Status AQIS Sci                                                                      | nemes Created On Duration         | Approx.Limit of Funding                |   |
| <ul> <li> • • AQIS Document Attachment </li> <li> + Details of earlier grants awarded to the Institute</li></ul>                                                                                                    | 1-8935525101                                                                                             | 20 12 Months                      | 400,000                                |   |
| AQIS Document Attachment     Details of earlier grants awarded to the Institute                                                                                                    |                                                                                                    |                                   | R @ @ D @ R                            |   |
| AQIS Document Attachment     Details of earlier grants awarded to the Institute                                                                                                    |                                                                                                    |                                   |                                        |   |
| + Details of earlier grants awarded to the Institute                                                                                                    | + AOIS Document Attachment                                                                               |                                   |                                        |   |
| + Details of earlier grants awarded to the Institute                                                                                                    |                                                                                                    |                                   |                                        |   |
|                                                                                                    | + Details of earlier grants awarde                                                                       | d to the Institute                |                                        |   |
|                                                                                                    |                                                                                                    |                                   |                                        |   |

Ó

Step 5: After clicking on AQIS application id fill further application.

(Fill all the heads by clicking on plus sign one-by one)

|                                                                                                    |         |                | 07         |              |              |           |           |   |   | Der. | 1 |   |
|----------------------------------------------------------------------------------------------------|---------|----------------|------------|--------------|--------------|-----------|-----------|---|---|------|---|---|
| All India Council for Technical Education<br>अखिल भारतीय तकनीकी शिक्षा परिषद<br>AQIS Detail Application 🛛 🗸 | Home    | Reset Password | New Query  | O About View | About Record | Downloads | Report(s) |   |   |      |   |   |
| + Details of Co-Ordina                                                                                      | tor     |                |            |              |              |           |           |   |   |      |   |   |
| + AQIS Application De                                                                                       | ails    |                |            |              |              |           |           |   |   |      |   |   |
| + Academic Credential                                                                                       | s of Co | ordinator      | r/ PI/ Apj | plicant      |              |           |           |   |   |      |   |   |
| + Credentials of Institu                                                                                    | ition / | Departm        | ent        |              |              |           |           |   |   |      |   |   |
| + Justification of propo                                                                                    | sal     |                |            |              |              |           |           |   |   |      |   |   |
| + Budget Non-Recurrin                                                                                       | Ig      |                |            |              |              |           |           |   |   |      |   |   |
| + Budget Recurring                                                                                          |         |                |            |              |              |           |           |   |   |      |   |   |
| + AQIS Application Att                                                                                      | achme   | nts            |            |              |              |           |           |   |   |      |   |   |
|                                                                                                    |         |                | -          |              | 5            | 7         |           | 1 | 2 | Ŧ    |   | 0 |

Note: Kindly fill details of coordinator by filling all the heads for RPS scheme. RPS variant will be displayed under "DETAILS of the RPS PROPOSAL IS REQUESTED" under "Details of Co-ordinator". Select from the drop down your required variant. Further application will proceed according to the variant one chooses. If some tabs are disabled that mean that particular filled in not for that selected variant.

11 | Faculty Development Cell, All India Council of Technical Education, New Delhi

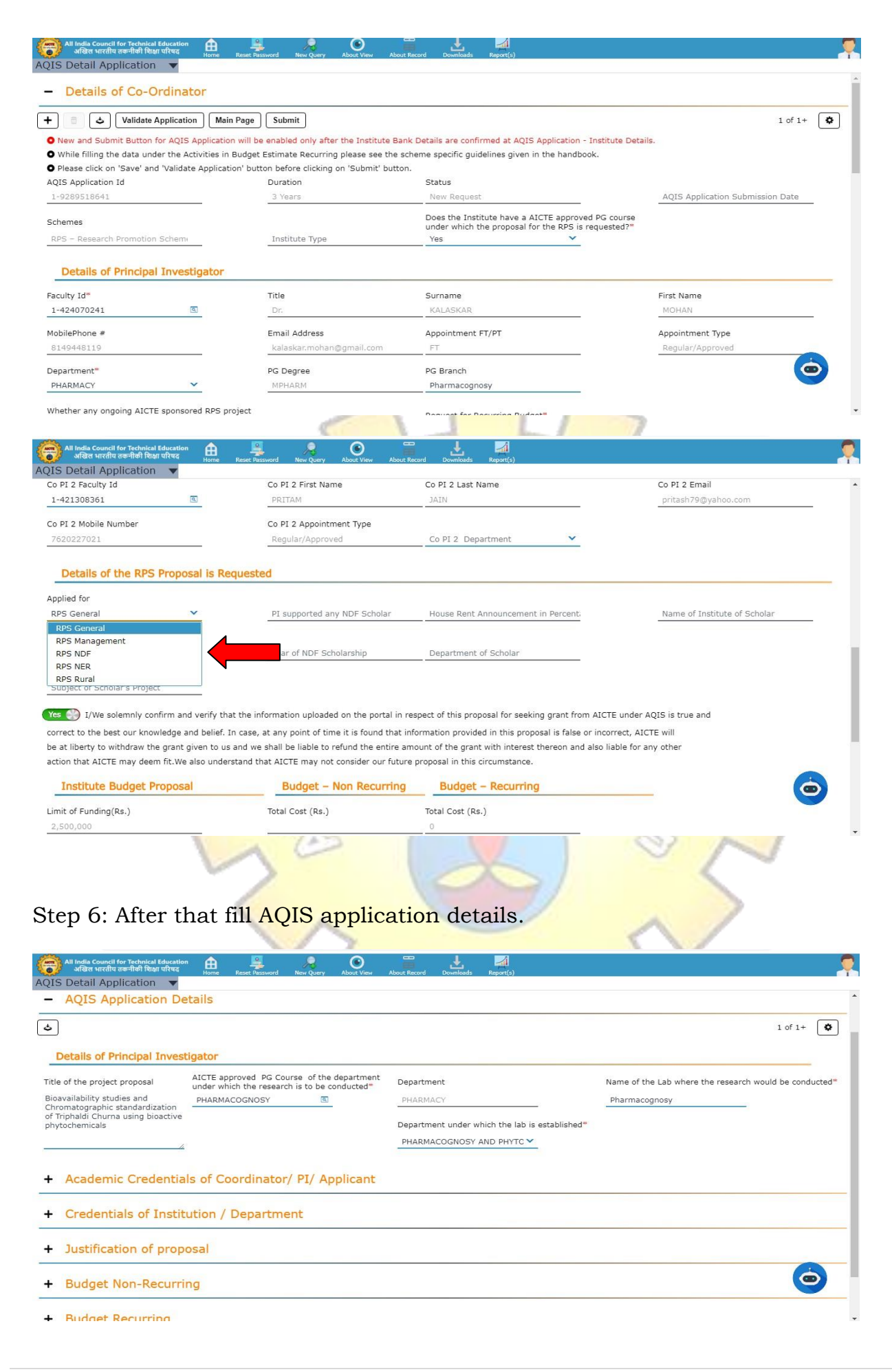

Step 7: Fill academic credentials of PI by clicking on plus sign you will find a row of parameters, for filling each parameter you need to select plus sign every time.

| All India Council for Technical Education 🔒 📕                                                                                                    |                                                                     |                                                          | About Percent        | Downloads |                                                                                                    |
|----------------------------------------------------------------------------------------------------|---------------------------------------------------------------------|----------------------------------------------------------|----------------------|-----------|----------------------------------------------------------------------------------------------------|
| QIS Detail Application 🔻                                                                                                    | SSINGING INEW Q                                                     |                                                          | Addut Record         | Downloads | vepux(s)                                                                                                    |
| + Details of Co-Ordinator                                                                                                    |                                                                     |                                                          |                      |           |                                                                                                    |
| + AQIS Application Details                                                                                                    |                                                                     |                                                          |                      |           |                                                                                                    |
| - Academic Credentials of Coordir                                                                                                    | nator/ PI,                                                          | / Applicant                                              |                      |           |                                                                                                    |
| +) (†) ( <b>4</b> )                                                                                                    |                                                                     |                                                          |                      |           | 1 - 10 of 11 🚺                                                                                                    |
| arameter/ Criteria                                                                                                    | Yes/No*                                                             | Count                                                    | t/Number             |           | Area of Specialization/Details                                                                                                    |
| I done PG                                                                                                    | YES                                                                 | 1                                                        |                      |           | Pharmacognosy                                                                                                    |
| I done Ph. D                                                                                                    | YES                                                                 | 1                                                        |                      |           | Pharmacy                                                                                                    |
| Teaching Experience in years                                                                                                    | YES                                                                 | 16                                                       |                      |           | Pharmacognosy                                                                                                    |
| Research & Industrial Experience in years                                                                                                    | YES                                                                 | 9                                                        |                      |           | Pharmacognosy                                                                                                    |
| Number of Publications in last 3 years (National / Internat                                                                                                    | YES                                                                 | 10                                                       |                      |           | Pharmacognosy, Phytochemistry, analytical chemistry and formulation development                                                                                                    |
| Membership of the Professional / Learned bodies/ Societies                                                                                                    | YES                                                                 | 2                                                        |                      |           | APTI, IPA                                                                                                    |
| p PI done PG                                                                                                    | YES                                                                 | 1                                                        |                      |           | Pharmaceutical Chemistry                                                                                                    |
| PI done Ph. D                                                                                                    | YES                                                                 | 1                                                        |                      |           | Pharmacy                                                                                                    |
| PI Teaching Experience in years                                                                                                    | YES                                                                 | 15                                                       |                      |           | Pharmaceutical Chemistry                                                                                                    |
|                                                                                                    |                                                                     | 9                                                        |                      |           | Pharmaceutical Chemistry and analysis                                                                                                    |
| o PI Research & Industrial Experience in years tep 8: Similarly, like                                                                                                    | step                                                                | 7 you                                                    | need                 | to fi     | ll all the below parameters.                                                                                                    |
| D PI Research & Industrial Experience in years<br>tep 8: Similarly, like                                                                                                    | step                                                                | 7 you :                                                  | need<br>About Record | to fi     | ll all the below parameters.                                                                                                    |
| PI Research & Industrial Experience in years         tep 8: Similarly, like         All India Council for Technical Education<br>offare strating methods from the gradient strating and the gradient strating and the gradient s                                                                                                    | ssword New O                                                        | 7 you :<br>Jury Obout View                               | need                 | to fi     | Il all the below parameters.                                                                                                    |
| PI Research & Industrial Experience in years         tep 8: Similarly, like         All India Council for Technical Education         All India Council for Technical Education         All India Council for Technical Education         All India Council for Technical Education         All India Council for Technical Education         All India Council for Technical Education         All India Council for Technical Education         India All India Council for Technical Education         Research & Industrial Experience in years         Number of Publications in last 3 years (National / Internat                                                                                                    | SSWORD NEW C                                                        | 7 you :<br>(ury Cout View<br>9<br>10                     | need<br>About Record | to fi     | Il all the below parameters.                                                                                                    |
| D PI Research & Industrial Experience in years<br>tep 8: Similarly, like<br>All India Council for Technical Education<br>All India Council for Technical Education<br>Council for Technical Education<br>All India Council for Technical Education<br>Council for Technical Education<br>I and State State State<br>I and State State State<br>I and State State State<br>I and State State State<br>I and State State State<br>I and State State State<br>I and State State State<br>I and State State State<br>I and State State State<br>I and State State<br>I and State State State<br>I and State State State State State State State State State State State State State State State State State State State State State State State State State State | YES<br>step<br>Several New C<br>YES<br>YES                          | 7 you :<br>You you you you you you you you you you y     | need                 | to fi     | Il all the below parameters.                                                                                                    |
| PI Research & Industrial Experience in years         tep 8: Similarly, like         All India Council for Technical Education<br>and the threfit accorded Reducation<br>and the threfit accorded Reducation<br>accorded Reducation<br>accorded Reducation<br>accorded                                         | YES<br>sword New O<br>YES<br>YES<br>YES                             | 7 you :<br>Allow About View<br>9<br>10<br>2<br>1         | About Record         | to fi     | Il all the below parameters.                                                                                                    |
| All India Council for Technical Experience in years  All India Council for Technical Education  All India Council for Technical Education  All India Council for Technical Education  All India Americal Experience in years  Number of Publications in last 3 years (National / Internat  Membership of the Professional / Learned bodies/ Societies  PI done PG  PI done PL. D                                                                                                    | YES<br>Skep<br>YES<br>YES<br>YES<br>YES<br>YES<br>YES               | 7 you :<br>very Accel view<br>9<br>10<br>2<br>1<br>1     | need                 | to fi     | Pharmacognosy         Pharmacognosy, Phytochemistry, analytical chemistry and formulation development         APTI, IPA         Pharmacoutical Chemistry         Pharmacy                                                                                                    |
| PI Research & Industrial Experience in years<br>tep 8: Similarly, like<br>Al India Council for Technical Education<br>Al India Council for Technical Education<br>A                                                                                  | YES<br>Step<br>YES<br>YES<br>YES<br>YES<br>YES<br>YES               | <b>7 you</b> :                                           | need<br>About Record | to fi     | Pharmacognosy         Pharmacognosy, Phytochemistry, analytical chemistry and formulation development         APTI, IPA         Pharmacoutical Chemistry         Pharmacy         Pharmacoutical Chemistry         Pharmacy         Pharmacoutical Chemistry         Pharmacoutical Chemistry         Pharmacoutical Chemistry         Pharmacoutical Chemistry         Pharmacoutical Chemistry         Pharmacoutical Chemistry                        |
| o PI Research & Industrial Experience in years<br>tep 8: Similarly, like<br>All India Council for Technical Education<br>All India Council for Technical Education<br>Market architel Root elevera<br>I Sesearch & Industrial Experience in years<br>Number of Publications in last 3 years (National / Internat.<br>Membership of the Professional / Learned bodies/ Societies<br>PI done PG<br>2 PI done Ph. D<br>2 PI Teaching Experience in years<br>2 PI Research & Industrial Experience in years                                                                                                    | VES<br>Step<br>VES<br>VES<br>VES<br>VES<br>VES<br>VES<br>VES<br>VES | 7 you :                                                  | need<br>About Record | to fi     | Il all the below parameters.                                                                                                    |
| o PI Research & Industrial Experience in years<br>tep 8: Similarly, like<br>Minde Aurolic Review for Technical Education<br>Minde Aurolic Review for Technical Education<br>Minde Aurolic Review for Technical Educat                                                                                            | YES<br>Step<br>YES<br>YES<br>YES<br>YES<br>YES<br>YES               | 7 you :<br>you you you you you you you you you you       | About Record         | to fi     | Il all the below parameters.                                                                                                    |
| o PI Research & Industrial Experience in years<br>tep 8: Similarly, like<br>Minder Aurole for Technical Education<br>Minder Aurole for Technical Education<br>Minder Aurole for Technical Education<br>Minder Aurole for Technical Education<br>Minder Aurole for Technical Education<br>Minder Aurole for Technical Education<br>Minder Aurole for Technical Education<br>Minder Aurole for Technical Education<br>Minder Aurole for Technical Education<br>Minder Aurole for Technical Education<br>Minder Aurole for Technical Education<br>Minder Aurole for Technical Education<br>PI Conception<br>Minder Aurole for Technical Education<br>Minder Aurole for Technical Education<br>Minder Automatical Experience in years<br>Minder Aurole for Technical Experience in years<br>+ Credentials of Institution / Depare<br>+ Justification of proposal                                                                                                    | YES<br>Step<br>YES<br>YES<br>YES<br>YES<br>YES                      | <b>7 you</b><br><b>9</b><br>10<br>2<br>1<br>1<br>15<br>9 | About Record         | to fi     | Pharmacognosy         Pharmacognosy, Phytochemistry, analytical chemistry and formulation development         APTI, IPA         Pharmacoutical Chemistry         Pharmacoutical Chemistry         Pharmacoutical Chemistry         Pharmacoutical Chemistry         Pharmacoutical Chemistry         Pharmacoutical Chemistry and analysis                                                                                                    |
| o PI Research & Industrial Experience in years<br>tep 8: Similarly, like<br>Mindle current for Technical Education<br>Mindle wirdhe star-field Poly effect<br>IS Detail Application<br>I Research & Industrial Experience in years<br>I number of Publications in last 3 years (National / Internat.<br>I Membership of the Professional / Learned bodies/ Societies<br>o PI done PG<br>o PI Teaching Experience in years<br>o PI Research & Industrial Experience in years<br>o PI Research & Industrial Experience in years<br>+ Credentials of Institution / Depar<br>+ Justification of proposal<br>+ Budget Non-Recurring                                                                                                    | ves<br>ves<br>ves<br>ves<br>ves<br>ves<br>ves<br>ves<br>ves         | 7 you :                                                  | Need                 | to fi     | Pharmacognosy         Pharmacognosy, Phytochemistry, analytical chemistry and formulation development         APTI, IPA         Pharmacoutical Chemistry         Pharmacoutical Chemistry         Pharmacoutical Chemistry         Pharmacoutical Chemistry         Pharmacoutical Chemistry         Pharmacoutical Chemistry         Pharmacoutical Chemistry         Pharmacoutical Chemistry and analysis                                             |
| o PI Research & Industrial Experience in years  tep 8: Similarly, like  All India Council for Technical Education  All India Council for Technical Education  All India Council for Technical Education  All India Council for Technical Education  Council India Council for Technical Education  Council India Council for Technical Education  Council India Council for Technical Education  Council India Council for Technical Education  Council India Council for Technical Education  Council India Council for Technical Education  Council India Council for Technical Education  Council India Council for Technical Education  Council India Council for Technical Education  Council India Council for Technical Education  Council India Education  Council India Education  Counci                                                                                                    | ves<br>ves<br>ves<br>ves<br>ves<br>ves<br>ves<br>ves<br>ves<br>ves  | 7 you :<br>9<br>10<br>2<br>1<br>1<br>15<br>9             | About Record         | to fi     | It all the below parameters.         It all the below parameters.         It all the below parameters.         It all the below parameters.         It all the below parameters.         Pharmacognosy.         Pharmacognosy.         Pharmacoultical chemistry, analytical chemistry and formulation development.         APTI, IPA         Pharmacoultical Chemistry         Pharmacoultical Chemistry         Pharmacoultical Chemistry and analysis |
| o PI Research & Industrial Experience in years<br>tep 8: Similarly, like<br>All India Council for Technical Education<br>All India Council for Technical Education<br>All India Council for Technical Education<br>All India Council for Technical Education<br>All India Council for Technical Education<br>All India Council for Technical Education<br>All India Council for Technical Education<br>I Council for Technical Education<br>I Council for Technical Education<br>I Research & Industrial Experience in years<br>I Number of Publications in last 3 years (National / Internat.<br>I Membership of the Professional / Learned bodies/ Societies<br>a PI done PG<br>o PI done PG<br>o PI Teaching Experience in years<br>> PI Research & Industrial Experience in years<br>> PI Research & Industrial Experience in years<br>+ Credentials of Institution / Deparent<br>+ Budget Non-Recurring<br>+ Budget Recurring                                                                                                    | ves<br>ves<br>ves<br>ves<br>ves<br>ves<br>ves<br>ves<br>ves<br>ves  | 7 you :<br>9<br>10<br>2<br>1<br>1<br>15<br>9             | Need<br>Noor Record  | to fi     | It all the below parameters.                                                                                                    |
| PI Research & Industrial Experience in years  tep 8: Similarly, like  al India council for Technical Education and widers writtle correlation and and and and and and and and and an                                                                                                    | ves<br>ves<br>ves<br>ves<br>ves<br>ves<br>ves<br>ves<br>ves         | 7 you :                                                  | need<br>Noor Record  | to fi     | It all the below parameters.                                                                                                    |

Step 9: After filling all heads please validate your application and submit. You will find **validate and submit** button under first head of **details of coordinator**.

| S Detail Application $\bullet$                              |                                                 |                                                                                                    |                                  |
|-------------------------------------------------------------|-------------------------------------------------|----------------------------------------------------------------------------------------------------|----------------------------------|
| Details of Co-Ordinator                                     |                                                 |                                                                                                    |                                  |
| Validate Application                                        | Main Page Submit                                |                                                                                                    | 1 of 1+                          |
| New and Submit Butto for AQIS App                           | lication will be led only after the Institute E | ank Details are confirmed at AQIS Application - Institute Deta                                            | ils.                             |
| While filling the data the Activit                          | ties in Budget E ate Recurring please see the   | scheme specific guidelines given in the handbook.                                                         |                                  |
| Please click on 'Save' Validate Ap                          | plication' butto fore clicking on 'Submit' but  | ton.                                                                                                    |                                  |
| 1-9289518641                                                | Bars                                            | New Request                                                                                               | AQIS Application Submission Date |
| chemes                                                      |                                                 | Does the Institute have a AICTE approved PG course<br>under which the proposal for the RPS is requested?* |                                  |
| RPS – Research Promotion Scheme                             | Institute Type                                  | Yes                                                                                                    |                                  |
| Details of Principal Investiga<br>aculty Id*<br>1-424070241 | Title<br>Dr.                                    | Surname<br>KALASKAR                                                                                       | First Name<br>MOHAN              |
| obilePhone #                                                | Email Address                                   | Appointment ET/PT                                                                                         | Appointment Type                 |
| warren inerne -                                             | kalaskar.mohan@gmail.com                        | FT                                                                                                    | Regular/Approved                 |
| 8149448119                                                  |                                                 |                                                                                                    |                                  |
| 8149448119<br>repartment <b>*</b>                           | PG Degree                                       | PG Branch                                                                                                 |                                  |

For any query send your query screenshot with the login credentials (ID and Password) and AQIS application id on the below mentioned Email-Ids:

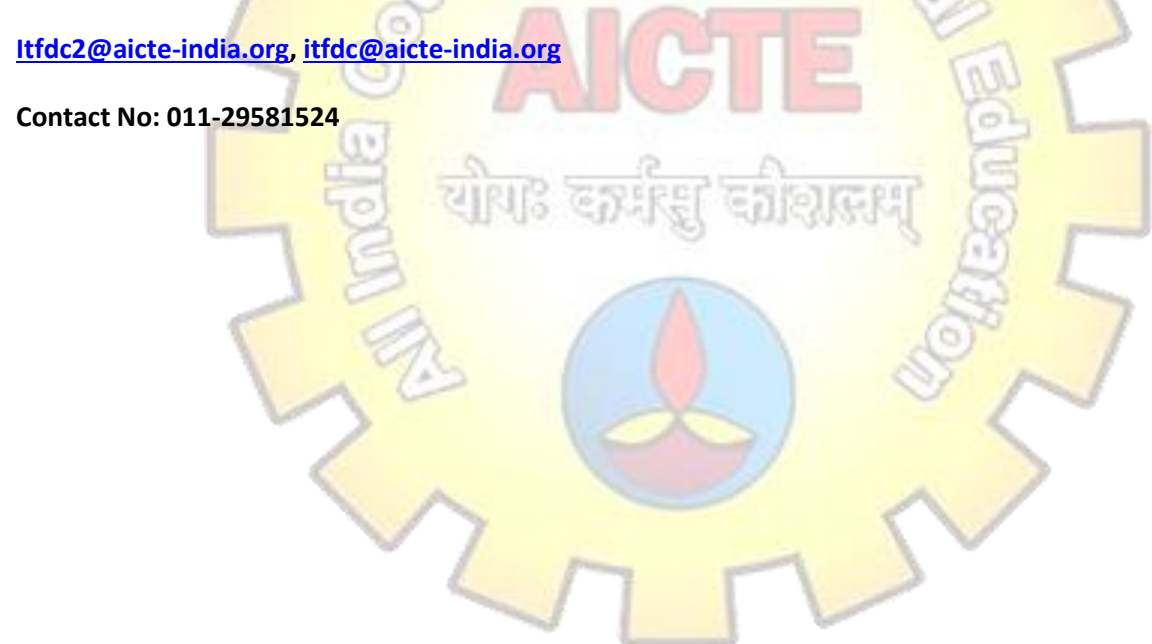